## bugku ctf 杂项 啊哒 writeup || foremost的安装

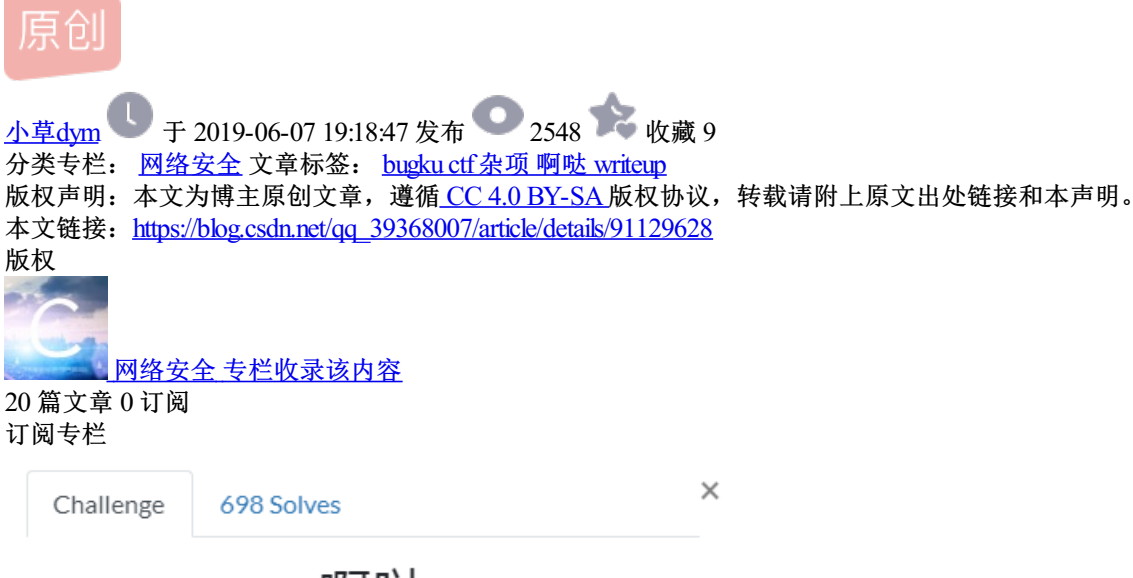

啊哒 50

## 有趣的表情包

来源:第七届山东省大学生网络安全技能大赛

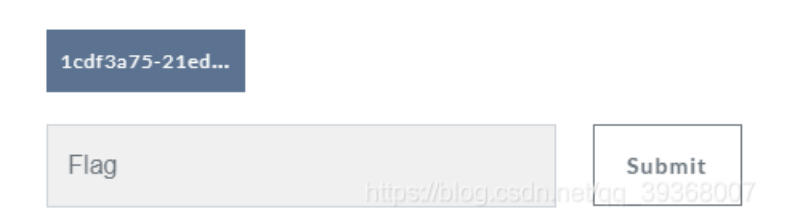

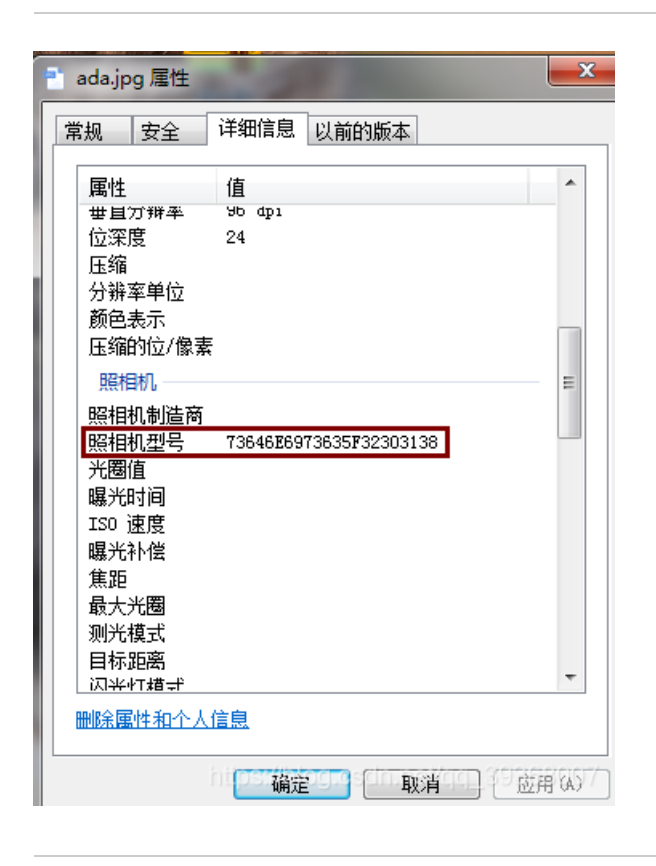

| Surp Suite Professional v1.6 - licensed to LarryLau |                                    |         |          |         |          |          |           |         |          |          |         |        |                  |                                                               |
|-----------------------------------------------------|------------------------------------|---------|----------|---------|----------|----------|-----------|---------|----------|----------|---------|--------|------------------|---------------------------------------------------------------|
|                                                     | Burp Intruder Repeater Window Help |         |          |         |          |          |           |         |          |          |         |        |                  |                                                               |
|                                                     | Target                             | Proxy   | Spider   | Scanner | Intruder | Repeater | Sequencer | Decoder | Comparer | Extender | Options | Alerts |                  |                                                               |
|                                                     | 736465                             | 6973635 | F3230313 | 1       |          |          |           |         |          |          |         |        |                  | Text Hex  Decode as  Plain URL HTML Base64                    |
|                                                     | sdnisc_                            | _2018   |          |         |          |          |           |         |          |          |         |        | https://blog.csd | Base64<br>ASCII hex<br>Hex<br>Octal<br>Binary<br>Gzip<br>Hech |

## windows上使用foremost

做CTF题需要这工具来提取文件里的隐藏文件

foremost工具包下载地址: https://github.com/raddyfiy/foremost

1.在foremost所在文件夹新建一个文本文件,里面写:

```
@echo off
cd D:\OtherApp\CTFTool\foremost -->这行需要你换成你的安装目录,即foremost.exe所在目录
set path=%~dp1
start foremost -i %1 -o %path%\outfile
echo foremost解密成功
pause
```

2.保存,把txt后缀改成bat

3.复制这个bat文件

4.打开sendto(发送到)文件夹,一般在

C:\Users\你的用户名\AppData\Roaming\Microsoft\Windows\SendTo

右键,粘贴快捷方式(不是粘贴),改成你想要的名字。

| )🗢 퉬 🕨 计算机 🕨 | 本地磁盘 (C:) ▶ Users ▶ Admini | strator 🕨 AppData 🕨 Roamin | ng 🕨 Microsoft 🕨 | Windows 🕨 SendTo |
|--------------|----------------------------|----------------------------|------------------|------------------|
|              |                            |                            |                  |                  |
| ・ 💷 打开 🕴     | 共享 ▼ 新建文件夹                 |                            |                  |                  |
| 🐌 Excel 🔦    | 名称                         | 修改日期                       | 类型               | 大小               |
| нтм          |                            |                            |                  |                  |
|              | 🔊 dym.bat                  | 2019/6/7 19:05             | 快捷方式             | 1 KB             |
| 🌗 Ime        | 📄 传真收件人                    | 2009/7/14 12:55            | 快捷方式             | 2 KB             |
| IMJP.        | 🖹 文档                       | 2014/7/8 17:51             | MyDocs 下载目标      | 0 KB             |
| 🌗 Insta      | <br>]} 压缩(zipped)文件夹       | 2009/6/11 4:45             | 压缩(zipped)文件     | 1 KB             |
| 퉬 Interi     | 😂 邮件收件人                    | 2009/6/11 4:44             | 邮件服务             | 1 KB             |
| 퉬 ммс        | 📃 桌面快捷方式                   | 2009/6/11 4:44             | 桌面快捷方式           | 1 KB             |
| 🐌 Office     |                            |                            |                  |                  |

这样就把这功能集成到右键了,以后想解包哪个文件,就右击它,选择发送到,选这个:

| D:) → Other app | 设置为桌面背昙(B)                        |   | ٽ ×      |             |  |  |
|-----------------|-----------------------------------|---|----------|-------------|--|--|
| 名称              | 编辑(E)<br>打印(P)                    |   | 旦        | 大小          |  |  |
| 🚠 apple.png     | 管理员取得所有权                          |   | G 文件     | 543 KB      |  |  |
|                 | 向右旋转(T)<br>向左旋转(L)                |   |          |             |  |  |
|                 | 播放到设备                             | > |          |             |  |  |
|                 | 打开方式(H)                           | > |          |             |  |  |
|                 | Add to archive                    |   |          |             |  |  |
|                 | Add to "apple.rar"                |   |          |             |  |  |
| )<br>I          | Compress and email                |   |          |             |  |  |
| 1               | Compress to "apple.rar" and email |   |          |             |  |  |
| ୡ               | 上传到百度网盘                           |   |          |             |  |  |
|                 | 还原以前的版本(V)                        |   |          |             |  |  |
|                 | 发送到(N)                            | > | 📧 用forer | nost提取      |  |  |
|                 | 剪切(T)                             |   | 真实名号     | 斉 OD.exe    |  |  |
|                 | 复制(C)                             | Ļ | 桌面快掛     | <b>赴</b> 方式 |  |  |
|                 | 创建快捷方式(S)<br>删除(D)                |   |          |             |  |  |
|                 | 重命名(M)                            |   |          |             |  |  |
|                 | 属性(R)                             |   | https:/  |             |  |  |

会在你待解包的同一目录生成输出文件夹,一点命令都不用敲,很方便有木有

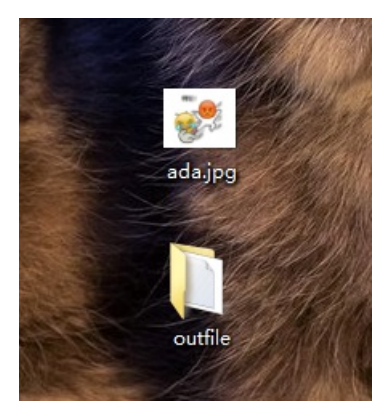